## 维普论文检测系统-西安体育学院

# 使用手册 (学生终稿提交)

#### 1、系统登录

登录地址: <u>http://vpcs.cqvip.com/organ/lib/xaipe/</u>

选择"终稿提交入口"进入

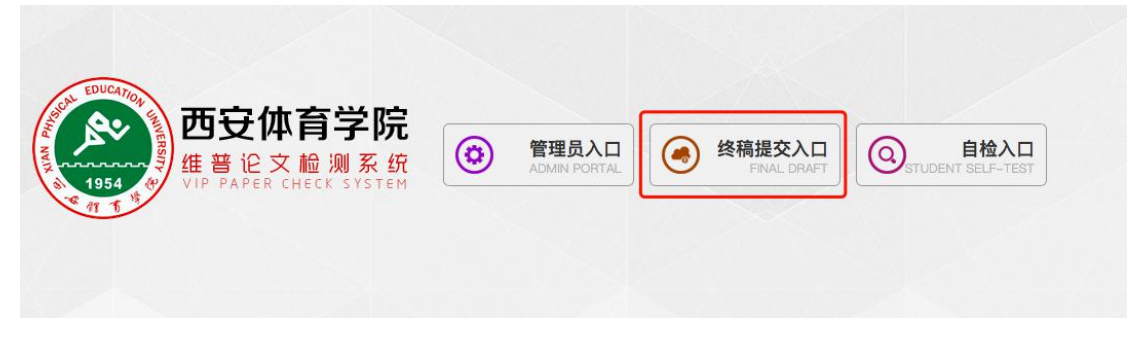

账号密码均为学号。(建议登录后尽快修改密码,以增强账户的安全性)

| EDUCATION<br>西安体                |                       |  |
|---------------------------------|-----------------------|--|
| <sup>3</sup> 1954 ↔ VIP PAPER 1 | 您登录的是大学生版,如版本有误请点击退出! |  |
|                                 | 账户名:                  |  |
|                                 | <b>游</b> 四:           |  |
|                                 | 输入6~19位密码,由英文或数字组成    |  |
|                                 | 登录    退出              |  |

### 2、论文检测

在"论文检测"-"论文提交"模块,填写"文章题目"、"文章作者"后,点击"选择文件" 上传论文,上传完成后点击"下一步"

| 机构服装150                                   | 首页      | 论文提交 ×                                                           | 🗘 🗸 dingpijng 😫 🖯 | ) |
|-------------------------------------------|---------|------------------------------------------------------------------|-------------------|---|
| <b>生音论文检测系统</b><br>WIP PAPER CHECK SYSTEM | 论文损     | ē交                                                               |                   |   |
|                                           |         | <b>① 上传文档</b> ② 确认文档信息 ③ 提交成功                                    |                   |   |
| 🖹 论文检测 🛛 🗸                                | 单个文档    | 当上传                                                              |                   |   |
| 论文提交                                      | *****   |                                                                  |                   |   |
| 检测报告                                      | 大草志日    | · 新州人民又應回,而代介證2100/1-4-                                          |                   |   |
| 论文分类管理                                    | 文章作者    | 请输入文章作者 *                                                        |                   |   |
| ∽ 账号管理 →                                  |         |                                                                  |                   |   |
|                                           | 上传分类    | 请选择 🗸                                                            |                   |   |
|                                           |         | ×                                                                |                   |   |
|                                           | 组织架构    | 体数1601班                                                          |                   |   |
|                                           | ト佐方式    |                                                                  |                   |   |
|                                           | T161776 |                                                                  |                   |   |
|                                           |         | 此处显示文件名 选择文件                                                     |                   |   |
|                                           |         | 系統在检测时会分析论文的前后文关系,会自行去除不计重部分,所以请您提交论文的全部内容,<br>非全文的检测该不能保证检测的连接性 |                   |   |
|                                           |         | 支持文格格式:WORD文件(.doodoox)文本文件(.txt) P2-x(件(.pdf)                   |                   |   |
|                                           |         | 压缩包在200MB以内,单个文件在10MB以内                                          |                   |   |
|                                           |         | 如您需要上传的文档字数超过5万字,请联系协助处理。热线电话:400-607-5550                       |                   |   |
|                                           |         | 下一步                                                              |                   |   |

检查上传的论文是否有问题,确认无误后点击"确认提交"

| <b>生産论文检测系统</b><br>VIP PAPER CHECK SYSTEM | 确认文档信息              |            |                 |        |      |
|-------------------------------------------|---------------------|------------|-----------------|--------|------|
|                                           |                     | 1)上传文档     | 2 确认文档信息        | ③提交成功  |      |
| 🖹 论文检测 🗸                                  | 共上传:1篇 上传成功:1篇 上传失败 | <b>0</b> 篇 |                 |        |      |
| 论文提交                                      | 送检文档                | 状态         | ◎ 文档字数          | ⇒ 计费次数 | ⇔ 操作 |
| 检测报告                                      | 文章名                 | 正常         | 327             | 1      | 下载 🗇 |
| 论文分类管理                                    | -                   |            | 1. JP. 76-11-07 |        |      |
| 🖉 账号管理 🛛 🗸                                |                     |            | エーッ 傾い提文        |        |      |

### "检测范围"学生无法选择,直接点击"确认提交"即可

| 维普论文检测<br>VIP PAPER CHECK S | <b>系统</b><br>YSTEM | 检测 | 则范围                 |                                                                                   |               |       |
|-----------------------------|--------------------|----|---------------------|-----------------------------------------------------------------------------------|---------------|-------|
|                             |                    |    | 比对数据库               | 数据库简介                                                                             | 数据库类型         | 文献数量  |
|                             |                    | Ø  | 中文科技期刊数据库           | 适盖中国期刊论文网络数据库、中文科技期刊数据库、中文重要学术期刊库、中文重要学术期刊库、中国重要社科期刊库、中国 重要文科期刊库、中国<br>中文承刊报纸数据库等 | 标准库           | 八千余万篇 |
| 论义提父<br>检测报告                |                    | Ø  | 硕博学位论文库             | 涵盖中国学位论文数据库、中国领博论文数据库、中国优秀领博论文数据库                                                 | 标准库           | 三百余万篇 |
| 论文分类管理                      |                    |    | 外文特色文献数据全库          | <b>涵盖外</b> 交特色文献数据库                                                               | 外文特色文献数<br>据库 | 数千万篇  |
| 2。账号管理                      |                    | 2  | 高校特色论文库             | <b>猛盖部分高校共享的论文资源</b>                                                              | 特色库           | 四百余万篇 |
|                             |                    | 2  | 互联网数据资源/互联网文档<br>资源 | <b>涵盖数十亿互联网数据资源,时时</b> 更新                                                         | 标准库           | 数十亿篇  |
|                             |                    |    | 自建库                 | <b>涵盖本校、本院系自主拥有的论文资源</b>                                                          | 高校自建资源库       | 数千万篇  |
|                             |                    | 显示 | 育1到第1条记录            | 上一步 續认提交                                                                          |               |       |

之后等待院系管理员批量检测,无需做其他操作。

### 3、上传文件有误,如何重新上传?

当前学校限制一个学生只能上传一篇论文,因为上传错误等原因需要重新覆盖上传时,需要 把之前上传的论文先删掉

点击"检测报告",选择需要删除的论文,删除后重新上传即可。(具体参考: 2、提交论文)

| 机构服装V5.0                           | 首页检测                   | 报告 ★ 论文提交 ★                            |                  | 🗘 🗸 dingpijng 😫 🕛                           |
|------------------------------------|------------------------|----------------------------------------|------------------|---------------------------------------------|
| 维普论文检测系统<br>VIP PAPER CHECK SYSTEM | 检测报告                   | 自主上传的所有论文可在此查看,并可将论文                   | 是交检测或下载论文原文和检测报告 |                                             |
|                                    |                        | 全部 完成检测论文 正                            | 在检测论文 未检测论文 检    | 测失败论文                                       |
| 🖹 论文检测 🗸 🗸                         | 组织结构请选择相影              | ···· · · · · · · · · · · · · · · · · · | 请输入您要直找的文档名称 搜索  | 高级搜索~                                       |
| 论文提交                               |                        |                                        |                  |                                             |
| 检测报告                               | 已提交:1篇 通过:0篇           | 未通过: 0篇 未检测: 1篇 检测失败: 0篇               |                  |                                             |
| 论文分类管理                             | 总共1条信息                 |                                        |                  | 批量下载原文 批量检测 批量导出Excel报表                     |
| 🖉 账号管理 🗸 🗸                         | □ 账号 姓名                | 所属角色 所属组织 所属分类                         | 文档名称 🔅 检测状态 完成时间 | ◆ 相似率          ◆ 检测结果          操作         ◆ |
|                                    | D 15123071738 dingpijr | g 学生 体教1601班 -                         | 111 未检测          | 提交检测 下载原文 首                                 |
|                                    | 显示第1到第1条记录             |                                        |                  |                                             |
|                                    |                        |                                        |                  |                                             |

## 4、查看论文检测结果

当院系管理员统一提交检测以后,学生可以在"检测报告"模块查看本人的论文检测情况

| 维普论文检测系统   | 系统 检测报告 用户自主上传的所有论文可在此宣看,并可将论文提交检测或下载论文原文和检测报告 |                |         |       |       |       |        |                     |        |        |      |      |         |      |
|------------|------------------------------------------------|----------------|---------|-------|-------|-------|--------|---------------------|--------|--------|------|------|---------|------|
|            |                                                | 全部             | 完成核     | 金测论文  | 正在检   | 测论:   | Ż      | 未检测论文格              | 测失败论3  | ζ      |      |      |         |      |
| 🖹 论文检测 🛛 🗸 | 组织结构                                           | 请选择组织          |         | • \$  | 【档名称  | 10102 | 、恋要直找的 | 2档名称 <b>搜索</b>      |        |        |      |      | 高       | 级搜索~ |
| 论文提交       |                                                |                |         |       |       |       |        |                     |        |        |      |      |         |      |
| 检测报告       | 已提交:1篇 测                                       | 通过:1篇 未通过:0篇   | 未检测: 01 | 島 检测失 | 改: 0籬 |       |        |                     |        |        |      |      |         |      |
| 论文分类管理     | 总共1条信息                                         |                |         |       |       |       |        |                     |        | 批量下载原文 | 批量检测 | 批量导。 | 出Excel报 | ×    |
| 🖉 账号管理 🛛 🗸 | <ul> <li>」 账号</li> </ul>                       | 姓名 所属角色        | 所属组织    | 所属分类  | 文档名称  | .0    | 检测状态   | 完成时间                | 相似率    | 0 检测结果 | 操作   |      |         | ٦    |
|            | 15123071738                                    | 3 dingpijng 学生 | 体教1601班 | -     | 111   |       | 已完成    | 2020-02-28 17:25:16 | 26.61% | 通过     | 查看报告 | 下载报告 | 下载原文    | Û    |
|            | 显示第1到第1条                                       | 记录             |         |       |       |       |        |                     |        |        |      |      |         |      |
|            | 全选 取消                                          |                |         |       |       |       |        |                     |        |        |      |      |         |      |

#### 5、账号管理

学生可以在点击【账户管理-我的账号管理】模块查看个人帐号信息、修改密码、绑定 手机号。(还可以随时随地获取检测进度信息)

| 机均服装vs.0                | 首页 检测报告 × 我的账号管理×             | 🗘 🗸 dingping 🤮 🤇 |
|-------------------------|-------------------------------|------------------|
| <b>VPCS</b><br>维普论文检测系统 | 我的账号 当前登录账号的详细信息,可以进行期定手机的操作  | 作                |
|                         | 账号 1                          |                  |
| 🖹 论文检测 🚽 🗸              | 手机号 暂无 立即绑定 柳江 更安全,还可以随时随地获取相 | 远进度信息            |
| 🔏 账号管理 🔷 👋              | 剩余次数 0 次数变更记录                 |                  |
| 我的账号管理                  | 到期时间 2020-06-30               |                  |
| 修改密码                    | 账户类型学生                        |                  |
|                         | 单位名称 体教1601班                  |                  |
|                         | 版本信息 大学生版                     |                  |
|                         | 允许上传最大字符 50000                |                  |

6、若有检测疑问,可进入西体学生检测答疑 QQ 群进行咨询, 群号: 1058552201, 二维码:

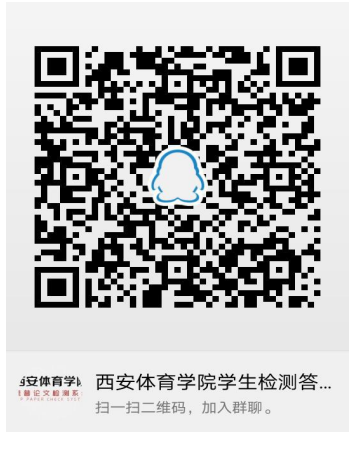